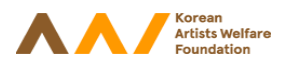

※ 화면을 클릭하시면 해당 사이트로 이동합니다.

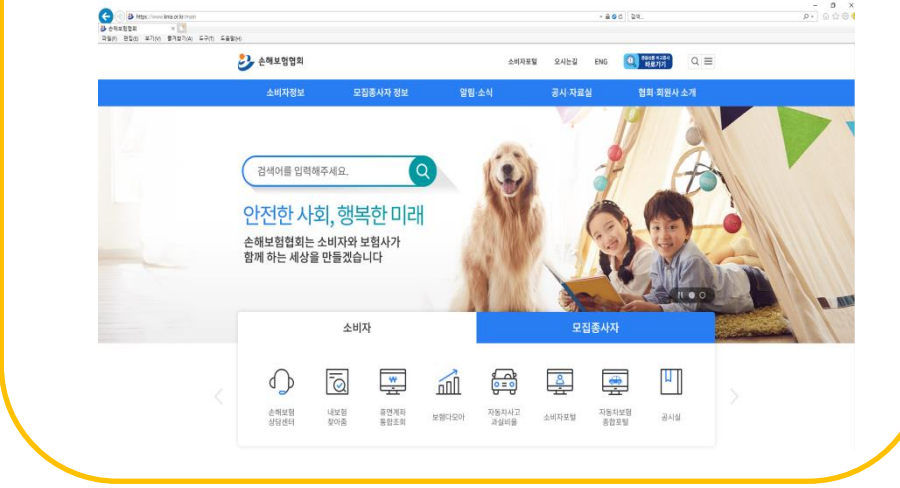

# 손해보험협회 https://www.knia.or.kr/main

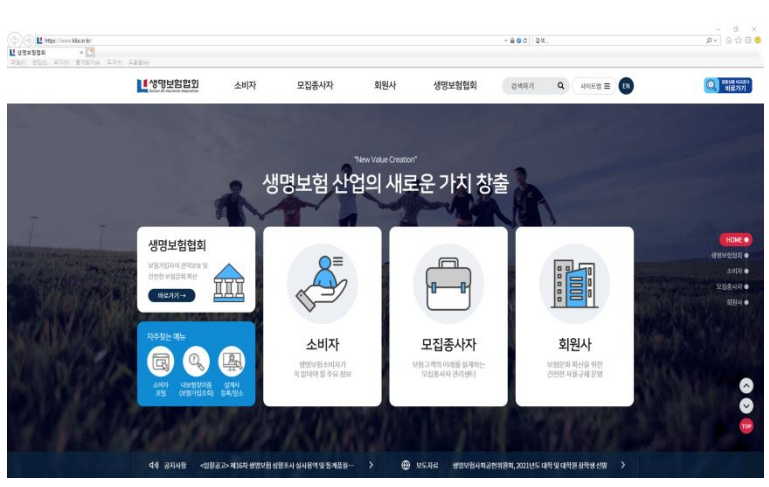

생명보험협회 https://www.klia.or.kr/

<보험가입조회서>는 손해보험협회 또는 생명보험협회를 통해 발급 가능합니다. 본 설명서에서는 손해보험협회를 기준으로 발급 절차를 설명해드리겠습니다.

### 손해보험협회 https://www.knia.or.kr/main 사이트에 접속하세요.

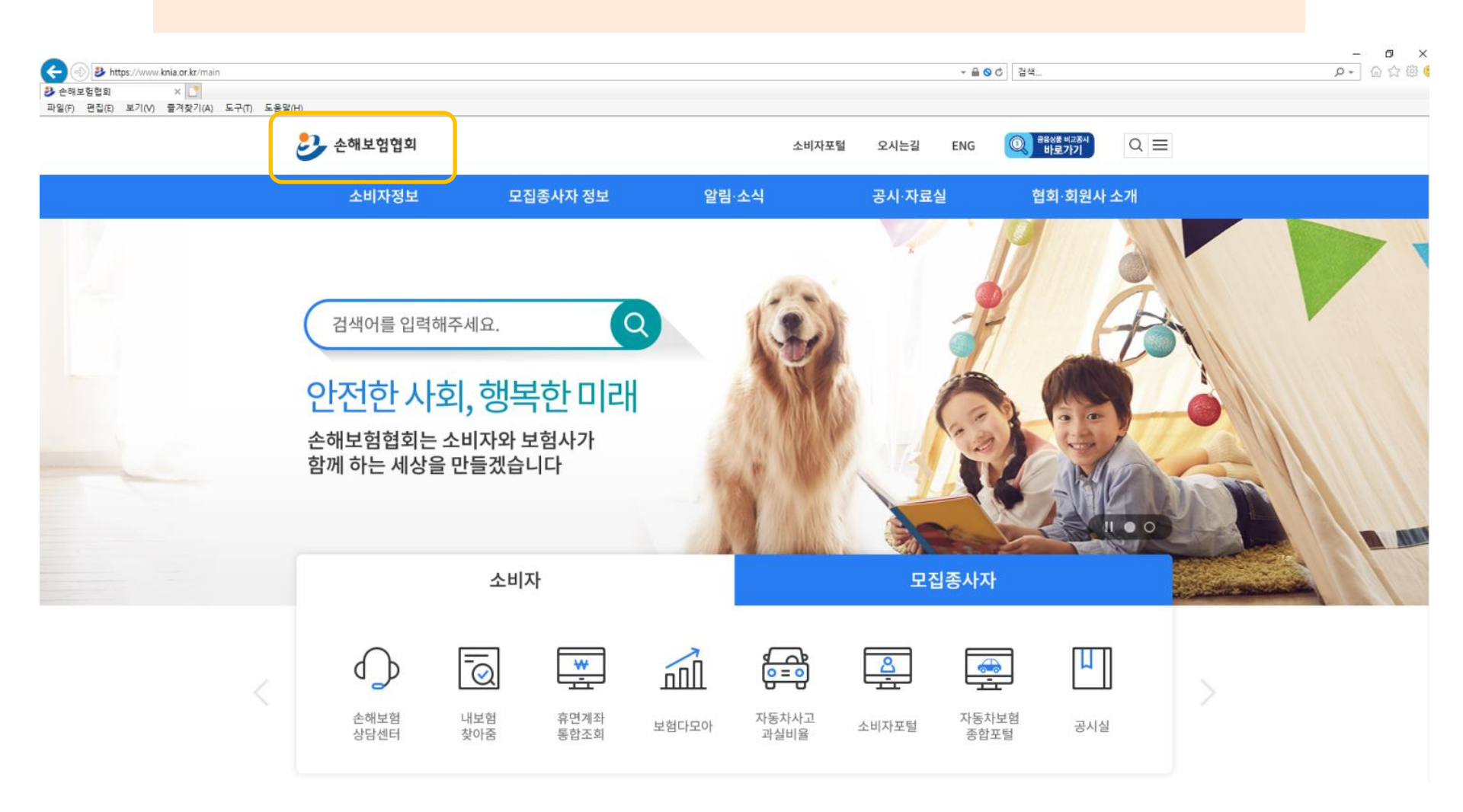

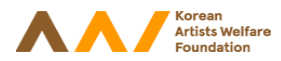

### [소비자정보] 클릭 후 메뉴에서 [내보험 찾아줌]을 클릭하세요.

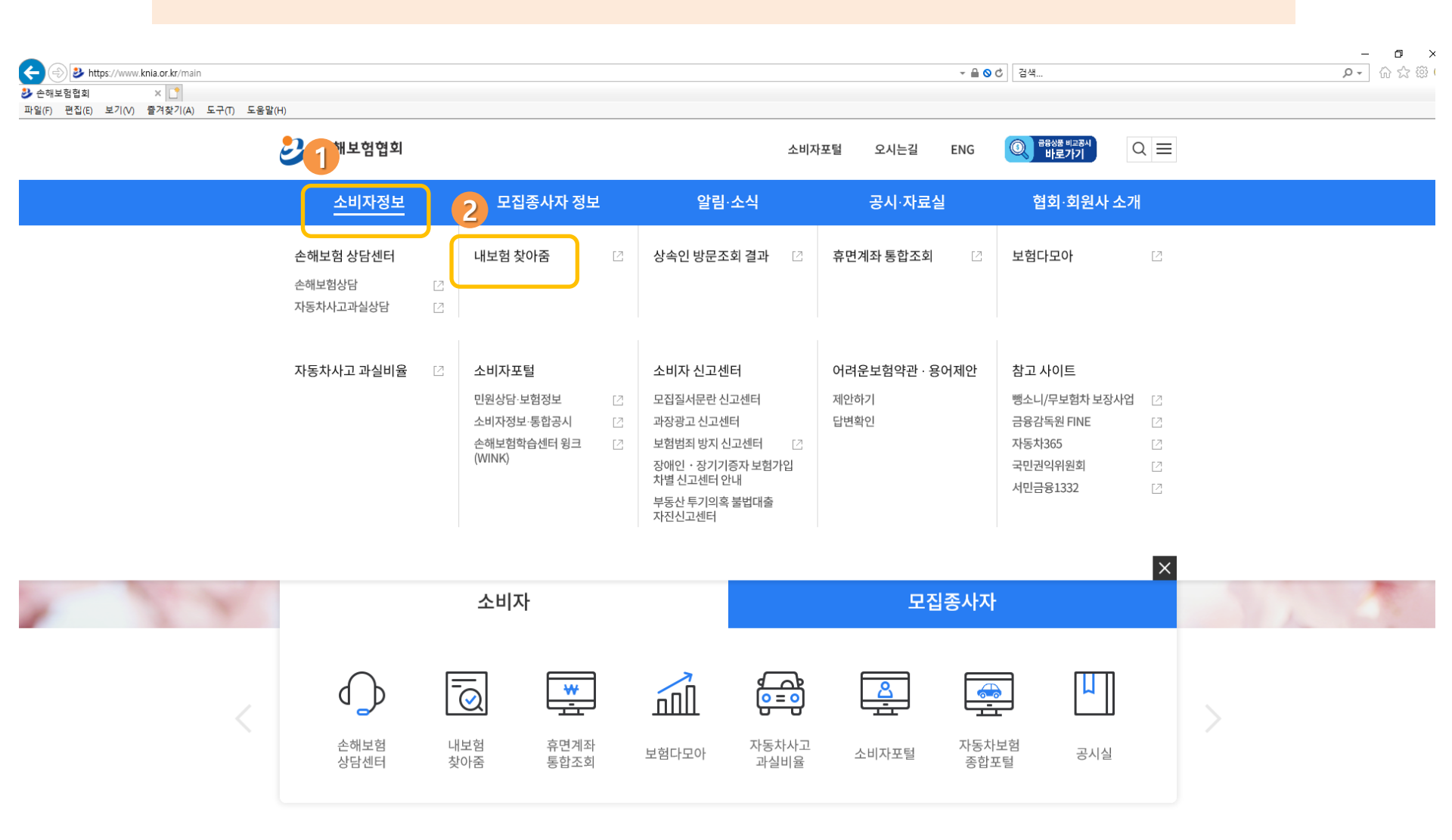

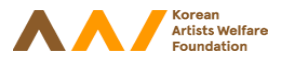

아래와 같은 별도의 사이트가 생성됩니다. 해당 사이트에서 [숨은 보험금 조회하기]를 클릭하세요. .

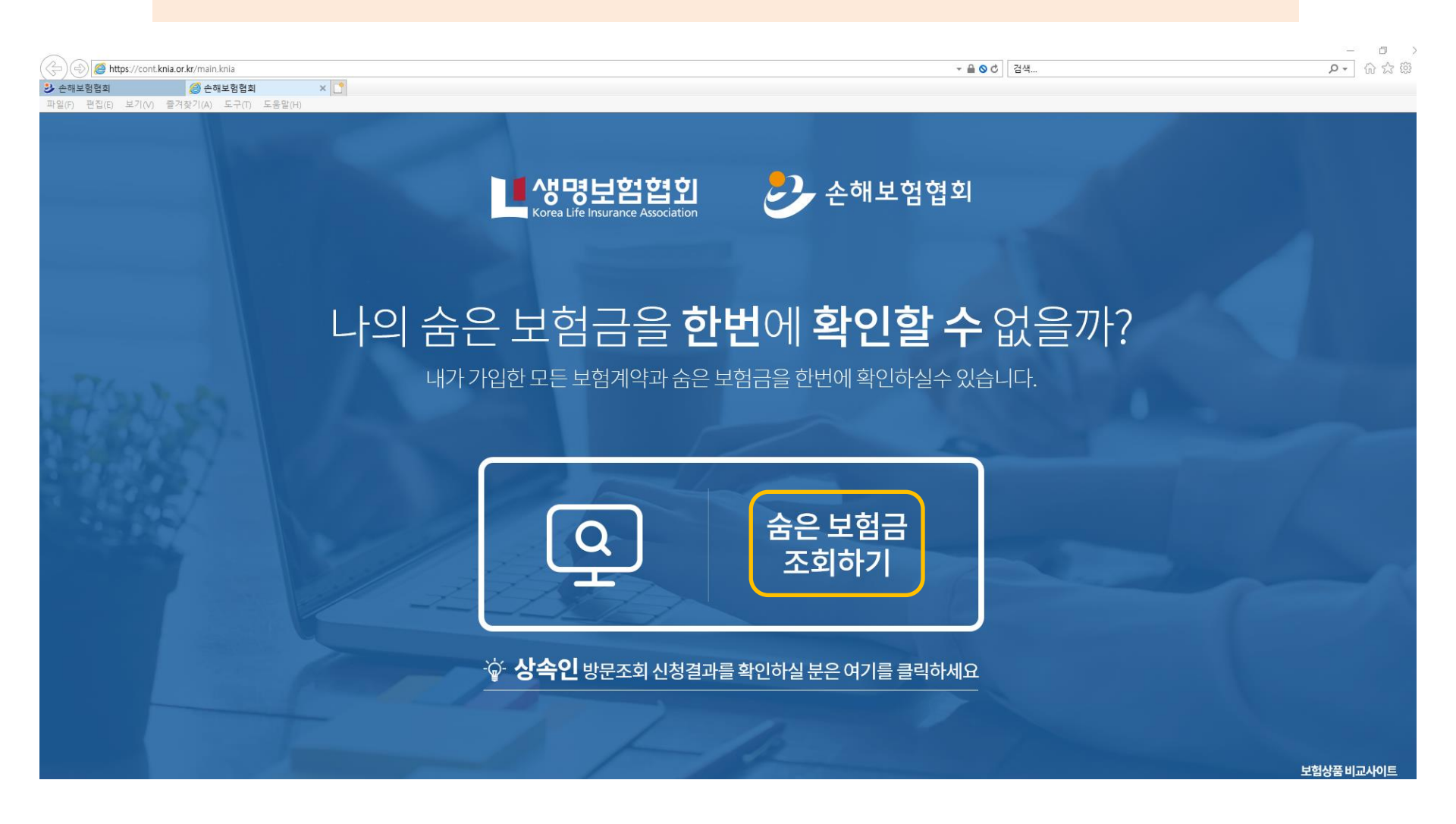

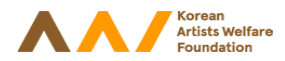

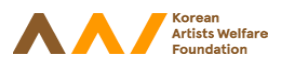

| 인증 가능한 방법으로 | 본인 인증을 완료합니다. |
|-------------|---------------|
|-------------|---------------|

| কি টি https://cont.knia.or.kr/submit/submit/01     কি বা ধ অ কা ধ অ কা ধ আ কা বা বি কা বা বি কা বা বি কা বা বি কা বা বি কা বা বি কা বা বি কা বা বি কা বা বা বি কা বা বা বা বা বা বা বা বা বা বা বা বা বা |                                                                                                    | ~ ≜ ⊗ ♂ ] 24             | ~ 日 -<br>- |
|----------------------------------------------------------------------------------------------------|----------------------------------------------------------------------------------------------------|--------------------------|------------|
| 파일(F) 편집(E) 보기(V) 즐겨찾기(A) 도구(T) 도움말(H                                                                                                    | Korea Life Insurance Association                                                                            | 🤣 손해보험협회                 |            |
|                                                                                                    | <b>조회신청</b><br>보험가입내역과숨은보험금내역을 조회하실 수 있습니다.                                                                 | (단)<br>안내 조회산청           |            |
|                                                                                                    | 오 STEPO1 오 STEPO2 정보동                                                                                       | 통의 STEP03<br>결과확인        |            |
|                                                                                                    | <ul> <li>본인인증</li> <li>인터넷 신청 및 조회는 24시간, 실시간으로 가능합니다.</li> <li>조회결과는 조회신청일로부터 1개월간 확인하실 수 있습니다.</li> </ul> |                          |            |
|                                                                                                    | ── 방화벽 보안 프로그램 이용<br>키보드 보안 프로그램 이용                                                                         |                          |            |
|                                                                                                    | **위SWEPC보호와키보드보안을위하여 설치하는 SW입니다.<br>이름 이름을 입력해주세요.<br>주민등록번호 주민등록번호 앞자리<br>휴대폰번호                            | - 주민등록번호 뒷자리             |            |
|                                                                                                    | Q 내보험 찿아줌 (ZOOM) 휴대폰                                                                                        | ·인증 > IPIN인증 > 공인인증서인증 > |            |

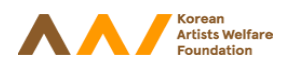

|                                              |                                                                                                    |                                 |            | - 0       |
|----------------------------------------------|----------------------------------------------------------------------------------------------------|---------------------------------|------------|-----------|
| https://cont.knia.or.kr/submit/submit02.knia | *                                                                                                    | 읍 <b>○</b> ♂ 검색                 |            | P + ☆ ☆ ₫ |
| ·보험협회 🤔 순해보험협회                               | × 🗈                                                                                                    |                                 |            |           |
| [1] 프레(R) 포기(V) 물거였기(A) 도구(I) 도움됨(F)         | 조회신청<br><sup>보험가입내역과</sup> 숨은보험금내역을 조회하실수있습니다.<br>STEP01<br>본인인증 STEP02<br>정보동의                                                                                 | 단민     전비       STEP03     결과확인 | 948<br>148 |           |
|                                              | 고객정보 활용동의     귀하는 상기 동의를 거부할 수 있습니다.     다만, 이에 대한 동의를 하시지 않을 경우에는 정상적인 인터넷 보험계약조회가 불가능할 수 있음을 알려 드립니다.     모든 내용에 동의합니다.                                       |                                 |            |           |
|                                              | 1.개인(산용)정보의 수집·아용에 관한 사항<br>□개인(산용)정보의 수집·아용 목적:보험가입·미청구보험금 조회 관련업무 및 증빙자료 보존                                                                                   |                                 | v          |           |
|                                              | 동의합니다.(필수)                                                                                                    |                                 |            |           |
|                                              | 2. 고유식별정보처리에 관한 사항<br>생명보험협회가 [개인정보 보호법] 제24조에 따라 보험가입·미청구보험금 조회와 관련하여 신청인 본인 및 조회대상자의 고유식별정<br>등록번호)를 제공받아 처리하고, 상기 고유식별정보를 생명 · 손해보험사와 손해보험협회에 제공하는 것에 동의합니다. | 정보(주민등록번호·외국인                   | ~          |           |
|                                              | □ 동의맙니다.(필수) 2                                                                                                    |                                 |            |           |
|                                              | 동의하기 >                                                                                                    |                                 |            |           |
|                                              |                                                                                                    |                                 |            |           |

## 정보 활용 동의를 완료합니다.

æ

🐉 손해보험협회 파일(F) 편집(E) 보기(V)

 $\times$ ĝ3 (

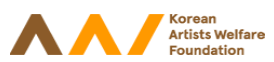

※ 보험가입 내역 중 유지 중인 실손보험, 종합보험 등 의료 지원과 유관한 보험이 있는 경우 해당 보험 약관(약정서)을 함께 제출하시기 바랍니다. ※ 미회신 회원사란이 기재된 경우 재조회하여 모두 조회된 내역서를 제출하시기 바랍니다.

| https://c | cont. <b>knia.or.kr</b> /submit/submit03 |                                       |                                       |                                                        |                                        |                      |                         |                                |                                | - ≙ S             | ♂ 검색                  |    |          |  | - □ ><br>▶- ि☆戀 |
|-----------|------------------------------------------|---------------------------------------|---------------------------------------|--------------------------------------------------------|----------------------------------------|----------------------|-------------------------|--------------------------------|--------------------------------|-------------------|-----------------------|----|----------|--|-----------------|
| 험협회       | 涉 손해보험협회                                 | × 📑                                   |                                       |                                                        |                                        |                      |                         |                                |                                |                   |                       |    |          |  |                 |
| 편집(E) 보기  | (M) 즐겨찾기(A) 도구(T) 도용말(H)                 | ·<br>종결된<br>• 우체국                     | · · · · · · · · · · · · · · · · · · · | 금 두 든 대 3 드 가 (8 구)<br>종료 후 3년 이내인 경우<br>새마을금고 등에서 가입한 | 자료님 때 가가 가 다<br>조회됩니다.<br>한 보험 및 공제상품( | 으라 가고 - 가<br>은 조회 내용 | 에 포함되지 않습               | <del>') 프 ··· ''</del><br>습니다. | <del>13 C · T + T X II C</del> | <u>- n r-r 19</u> |                       |    | 1        |  |                 |
|           |                                          | ■ 미성구보                                | 보험금 소의                                | 시설과                                                    | 증권(계좌)번                                | 보험                   |                         |                                | 보험금                            | 가산                | 이자                    | 간편 | 신청       |  |                 |
|           |                                          | 모엄외사                                  | 유형                                    | 상품명                                                    | 호                                      | 계약<br>관계             | 계약세걸일                   | 금액                             | 산출일자                           | 금액                | 산출일자                  | 청구 | 여부       |  |                 |
|           |                                          |                                       | 조회 된 내역이 없습니다.                        |                                                        |                                        |                      |                         |                                |                                |                   |                       |    |          |  |                 |
|           |                                          | ▌ 휴면보험                                | ┃ 휴면보험금 조회결과                          |                                                        |                                        |                      |                         |                                |                                |                   |                       |    |          |  |                 |
|           |                                          | 구분                                    |                                       | 보험회사                                                   | 증서번호                                   | 통화<br>구분             | 금액                      |                                | 문의처                            | 비고<br>(진흥원 출연일:   | 간편 <sup>;</sup><br>자) | 청구 | 신청<br>여부 |  |                 |
|           |                                          |                                       |                                       |                                                        |                                        | 조회 니                 | 배역이 없습니다.               |                                |                                |                   |                       |    |          |  |                 |
|           |                                          | <b>[ 미회신 호</b><br>※ 아래의 회사<br>'내 보험찾아 | <b> 원사</b><br>는현재통신<br>줌(ZOOM)'       | 망, 전산장애 등으로 인하<br>홈페이지( https://cont.k                 | 여조회가되지않고<br>nia.or.kr)에서다시             | 있사오니접<br>확인하시거       | 성수일 정각 24시<br>네나,해당 회사로 | 이후에<br> 직접 문으                  | 하시기 바랍니다.                      |                   |                       |    |          |  |                 |
|           |                                          | 생명보                                   | Ŕ                                     | 없음                                                     |                                        |                      |                         |                                |                                |                   |                       |    |          |  |                 |
|           |                                          | 손해보                                   | 험                                     | 없음                                                     |                                        |                      |                         |                                |                                |                   |                       |    |          |  |                 |
|           |                                          |                                       |                                       |                                                        |                                        | 인소                   | 배하기 🖶                   |                                | )                              |                   |                       |    |          |  |                 |

#### 보험가입 내역을 확인하신 후 하단의 [인쇄하기]를 클릭하여 출력된 문서를 제출하시기 바랍니다.

÷

🌛 손해보험협회 파일(F) 편집(E) 보기(V